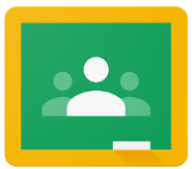

الفصل الدراسي لجوجل //Google Classroom: مقدمة لأولياء الأمور

## THE SCHOOL DISTRICT OF

إذا كنت تريد تسجيل الدخول إلى Google Classroom لطفلك لمشاهدة أنشطة التعلم

الرقمي والوصول إليها ، فاتبع التوجيهات التالية:

- قم بتشغيل جهاز Chromebook الخاص بطفلك وتسجيل الدخول باستخدام اسم المستخدم للمنطقة التعليمية (الرقم التعريفي للطالب/ Student)
  الD# وكلمة المرور .
  - 2. الوصول إلى Google Classroom من خلال 2
  - حدد مركز الرسائل للوصول إلى موارد الطلاب. مرر حتى تجد تطبيقات G Suite واختر.Google Classroom
  - سيوجهك هذا إلى لوحة تحكم الفصل الدراسي للطالب ، حيث سترى
    بطاقات لكل فصل كما هو موضح أدناه. حدد فئة بالضغط على البطاقة

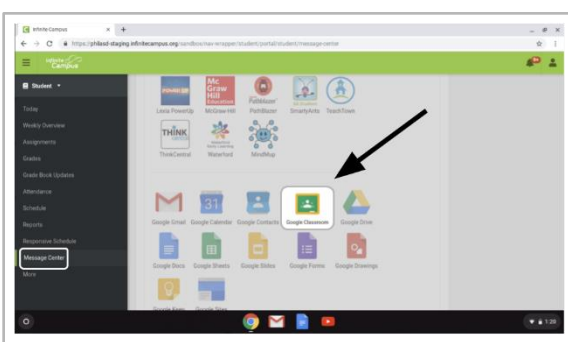

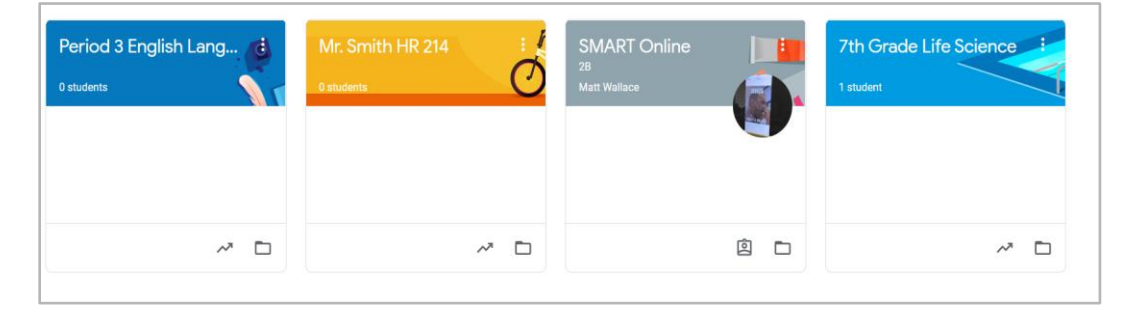

3. بمجرد فتح صفك الدراسي ، سيتم نقلك إلى صفحة الصف الدراسي الرئيسية ، والمعروفة باسم "البث" "Stream" . انظر الصورة أدناه لفهم كيفية التنقل ومراقبة هذه الصفحة:

| ينقلك رمز<br>"menu"" القائمة Grade 4 Digital Learning Sample Class<br>الدراسي أو النصول<br>الدراسية الأخرى                                                                                                    | People"                                                |
|----------------------------------------------------------------------------------------------------|--------------------------------------------------------|
| إلى لوحة تحكم الفصل<br>الدراسي أو الفصول<br>الدراسية الأخرى                                                                                                    |                                                        |
| يمكن للطلاب إنخال أسنلة                                                                                                    | يجب إظهار الصورة<br>الرمزية للطالب<br>@<br>philasd.org |
| Upcoming    نو تعلیقات فی هذه المساحة      Woohoo, no work due scort    نور اها الفصل الدر اسى      View all    المدادات المساحة      Image: Michelle Harris posted a new assignment: 4th Grade Reflection 1    1                |                                                        |
| يتم عرض الواجبات<br>"البث" هنا بأحدث المعلومات في الأعلى. شاهد هذه المساحة من أجل:<br>تحديثات حول الأنشطة والدروس الجديدة التي أضافها المعلمون (كما<br>هو موضح)<br>إعلانات وتحيات من المعلم<br>أسئلة و. تعليقات من زملاء الدراسة | سيتم مل»<br>•<br>•                                     |

- 4. يحتوي كل فصل دراسي في Google Classroom على ثلاث صفحات رئيسية: "البث" "Stream" و "الفصل الدراسي" "Classwork" و "الأشخاص" "People":
  - البث هو الصفحة الرئيسية للفصل الدراسي الخاص بك . شاهد هذه المساحة من أجل:
    - تحديثات حول المواد والمهام الجديدة
      - إعلانات من معلميك
      - أسئلة وتعليقات من الطلاب
- علامة تبويب "الواجب الدراسي" Classwork هي المكان الذي ينشر فيه المعلمون الواجبات ويشاركون مواد الفصل للطلاب للوصول إليها.
- تسرد علامة تبويب الأشخاص People أعضاء فصلك الدراسي ، بما في ذلك المدرسون وزملاء الدراسة ، وتمنحك خيار مراسلتهم عبر البريد الإلكتروني مباشرةً.
  - 5. عند دخولك إلى علامة تبويب "الواجب الدر اسى" Classwork ، سترى قائمة بالمهام والمواد مرتبة حسب الموضوع.

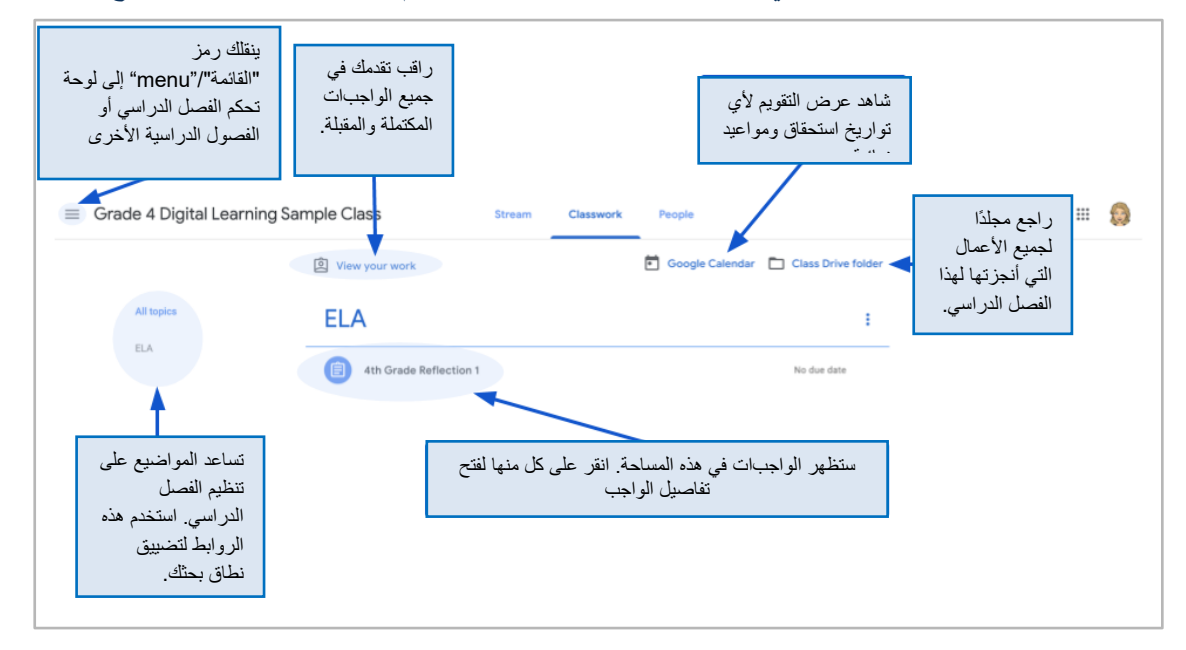

6. انقر لتوسيع مهمة assignment للوصول إلى التعليمات وتفاصيل المهمة والارتباطات التشعبية للأنشطة والموارد. انظر الصورة أدناه لفهم أفضل لكيفية التنقل في نوافذ المهام والتواصل مع زملائك في الصف والمعلم وإرسال عملك.

|                                                                                                    |                                                                                                    | Guinevere Hedden - File Edit View Insert I | Reflection 🖈 🖾<br>Format Tools Add-ons Help Lasteditymaid.hours.apo                                              | E TURN IN 📤 Share 🌐             |
|----------------------------------------------------------------------------------------------------|----------------------------------------------------------------------------------------------------|--------------------------------------------|----------------------------------------------------------------------------------------------------|---------------------------------|
| $\equiv$ Grade 4 Digital Lea                                                                                                    | rning Sample Class Stream Classwork People                                                                                                    | m ~ ⊕ A/ T* 100% -                         | Normal text v Arial v 11 v B I U A                                                                               |                                 |
|                                                                                                    | View your work  Geogle Calendar Class Drive folder                                                                                                    | Please write a 4-5                         | 5 sentence paragraph reflecting on the best thing about spending using the attached Google Doc.                  | time at home during the         |
| All topics                                                                                                    | ELA :                                                                                                    |                                            |                                                                                                    |                                 |
| ELA                                                                                                    | 4th Grade Reflection 1 No due date                                                                                                    |                                            |                                                                                                    |                                 |
| فه ق عنوان                                                                                                    | Posted Mar 28 (Edited Mar 28) Assigned                                                                                                    |                                            | كن الطلاب من الوصول لتعديل                                                                                       | سيتم                            |
| د رق ترق<br>حب لفتح                                                                                                    | Please write a 4-5 sentence paragraph reflecting on the best thing about spending time at home during the school<br>shutdown using the attached Google Doc. |                                            | ہم.                                                                                                    | عمله                            |
| سبل الواحب.                                                                                                    | Guinevere Hedden - RefL.                                                                                                    |                                            | الانتهاء قم بالتسليم TURN"                                                                                       | عند                             |
|                                                                                                    |                                                                                                    |                                            | and the second second second second second second second second second second second second second second second | · ···                           |
|                                                                                                    | View assignment                                                                                                    |                                            |                                                                                                    |                                 |
|                                                                                                    |                                                                                                    |                                            |                                                                                                    |                                 |
|                                                                                                    | 4th Grade Reflection 1                                                                                                    |                                            | Your work Assigned                                                                                               | 11 dans all                     |
|                                                                                                    | Michelle Harris Mar 28 (Edited Mar 28)                                                                                                    |                                            | Guinevere Hedde                                                                                                  | ، ل <u>رسلون</u> ملي<br>، احداث |
| Please write a 4.5 settence paragraph reflecting on the best thing about spending time at home during the school abutdown using the |                                                                                                    |                                            |                                                                                                    | ارم <u>بب</u><br>أضيف           |
|                                                                                                    | attacheo uoogie uoc.                                                                                                    |                                            | + Add or create                                                                                                  | ملحقات                          |
|                                                                                                    | Class comments                                                                                                    |                                            | Turn in                                                                                                    |                                 |
|                                                                                                    |                                                                                                    | P                                          |                                                                                                    |                                 |
|                                                                                                    | يمكن للطلاب نشر أسئلة وتعليقات حول                                                                                                    |                                            | Private comments                                                                                                 | أر سل "تعليقات                  |
|                                                                                                    | الواجب هنا وسوف يراها الفصل بأكمله.                                                                                                    |                                            | Add private comment                                                                                              | خاصة"/Private                   |
|                                                                                                    |                                                                                                    |                                            |                                                                                                    | Comments"                       |